## ISTRUZIONI PER L'INSERIMENTO DEL MANDATO SEDA DAL SITO INTERNET BANKING INTESA SANPAOLO

Accedere al sito internet banking di ISP ed inserire la parola di ricerca "domiciliazioni"; una volta trovata la sezione cliccare su "NUOVA DOMICILIAZIONE", selezionando il numero del conto sul quale si intende domiciliare l'addebito del SEDA

| INTESA I SANDAOLO   | Cerca nel sito                                            | Q | ⊒€<br>Operazioni | Menu  | Esei |
|---------------------|-----------------------------------------------------------|---|------------------|-------|------|
| < Risultati ricerca | DOMICILIAZIONI                                            |   |                  |       |      |
|                     | Conto Conto                                               |   |                  |       |      |
|                     | Prossimi addebiti<br>Non ci sono addebiti da visualizzare |   |                  |       |      |
|                     | Elenco Domiciliazioni 🕐                                   |   |                  |       |      |
|                     |                                                           |   | FILTR            | A PER | Y)   |

- 1. Inserire:
  - a. codice beneficiario cercare in "CERCA BENEFICIARIO": FONDO SANITARIO INTEGRATIVO DEL GRUPPO INTESA SANPAOLO
  - b. **codice mandato**, inserire il codice del beneficiario "A99J3", aggiungere il carattere 3 e il Codice Fiscale dell'iscritto al FSI (senza spazi intermedi)
  - c. inserire la data
  - d. Tipologia pagamento: Ricorrente
  - e. Modalità sottoscrizione mandato: Digitale

| NUOVA DOI                                 | MICILIAZIONE CON | ADDEBITO DIRETTO                                                                                 |  |
|-------------------------------------------|------------------|--------------------------------------------------------------------------------------------------|--|
| COMPILA                                   | CONFERMA         | ESITO                                                                                            |  |
| Codice beneficiario*                      |                  |                                                                                                  |  |
| A99J3                                     |                  | RIO Se il beneficiario non è presente nell'elenco puoi<br>inserire una AUTORIZZAZIONE PREVENTIVA |  |
| Beneficiario                              |                  | Tipologia domiciliazione                                                                         |  |
| FONDO SANITARIO INTEGRATIVO DEL SEDA CORE |                  |                                                                                                  |  |
| GRUPPO INTESA SAN                         | $\sim$           |                                                                                                  |  |
|                                           |                  |                                                                                                  |  |
| Codice mandato*                           | _                | Data richiesta*                                                                                  |  |
| A99J33SEGUITO DAL CF SENZA SPAZ           | ?                | gg.mm.aaaa                                                                                       |  |
| L                                         | -                |                                                                                                  |  |
| Tipologia pagamento*                      |                  | Modalità sottoscrizione mandato*                                                                 |  |
| Ricorrente Singolo ?                      |                  | Cartacea Digitale ?                                                                              |  |

- 2. Inserire:
  - a. Cognome e Nome dell'intestatario del conto corrente
  - b. Codice Fiscale dell'iscritto al FSI
  - c. Selezionare il numero del Conto di addebito
  - d. Da ultimo Confermare

| INTESA 🕅 SANDAOLO          | Cero                     | a nel sito          | Q                             | - <b>⊒</b> €<br>Operazioni | Menu | Esci |
|----------------------------|--------------------------|---------------------|-------------------------------|----------------------------|------|------|
|                            |                          |                     | ADDEBITO DIRETTO              |                            |      |      |
|                            | COMPILA                  | CONFERMA            | ESITO                         |                            |      |      |
| Intestata a*               |                          |                     | Codice fiscale o partita IV   | /A*                        |      |      |
| Cognome e Nome             |                          |                     | CODICE FISCALE                |                            |      |      |
|                            |                          |                     | Formato errato                |                            |      |      |
| Codice ordinante           |                          | ]                   | Descrizione del contratto     |                            |      |      |
|                            |                          | <u>}</u>            |                               |                            |      |      |
| Puoi decidere se accettare | tutte le richieste di ad | debito del benefici | ario o impostare dei limiti p | ersonalizzati              |      |      |
| Intestatario conto di adde | ebito                    |                     | Conto di addebito             |                            |      |      |
|                            |                          |                     | Conto -                       |                            | -    |      |

| INTESA 🕅 SANDAOLO                                                         | Parla con noi                  | ca nel sito                          | Q                                                            | -≡€<br>Operazioni                   | Menu                              | Esci                  |
|---------------------------------------------------------------------------|--------------------------------|--------------------------------------|--------------------------------------------------------------|-------------------------------------|-----------------------------------|-----------------------|
|                                                                           | MODIFICA LIMI<br>DIRETTO - MA  | TE DOMICILIAZIONE O<br>NDATO A99J33' | ON ADDEBITO                                                  |                                     |                                   |                       |
|                                                                           | COMPILA                        | CONFERMA                             | ESITO                                                        |                                     |                                   |                       |
| Beneficiario<br>FONDO SANITARIO<br>DEL GRUPPO INTES<br>IT3400200000975740 | INTEGRATIVO<br>A SAN<br>130157 | Codice mandato<br>A99J33             |                                                              | Intesta                             | ato a                             |                       |
| Limite di spesa*                                                          | tivo ?                         | Limite Massimo*<br>€                 | Questo limite di spe<br>che hai impostato a<br>beneficiario. | esa prevale su<br>I livello di cont | i eventuali alt<br>io, carta supe | ri limiti<br>rflash o |
| *Campo obbligatorio                                                       |                                |                                      |                                                              |                                     | со                                | INTINUA               |

Accertarsi che l'operazione sia andata a buon fine verificando che nell'elenco delle domiciliazioni sia presente il nuovo mandato.